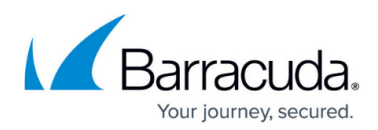

## Navigating to the Computer Page

https://campus.barracuda.com/doc/77402492/

## Navigating to the Computer Page

To navigate to the Computer page, perform the following steps.

1. Log in to your account.

The Home page is displayed.

| E C H O                                          | Home            | Manage          | View Reports      | Pay Bill       | Downloads        | references          |                                         |
|--------------------------------------------------|-----------------|-----------------|-------------------|----------------|------------------|---------------------|-----------------------------------------|
| Home                                             |                 |                 |                   |                |                  |                     |                                         |
| Welcome .<br>Dashboard                           |                 |                 |                   |                |                  | Support \$          | Search for an account Q                 |
| Select Group to Display: All Con                 | nputers (No Gro | up)             | ~                 | Incl           | ude Recurring-In | terval Based Backup | Last Updated<br>9/7/2023 at 10:37:26 AM |
| <ul> <li>Backups finished in the last</li> </ul> | 4 Hours 🗸       |                 |                   |                |                  | Now                 |                                         |
|                                                  | D               | 0%<br>0%<br>0/0 | GS                | 0%<br>0%<br>0% | TED              |                     | 0<br>RUNNING                            |
|                                                  |                 |                 | 0.5               | 000000000      | 20               |                     | Horming                                 |
| Filters: 🏮 🗹 🗛 🗹 🗸 🕻                             | E Filt          | ers Affect: Mos | t Recent Status   | ✓ Tim          | ne Displayed as: | Elapsed Time 🗸      | Apply                                   |
| Sort By: Acco                                    | ount Name (A-Z) | ✓ Accou         | nts Displayed Per | Page: 25 🗸     | Currently Vie    | wing Page 1 of 1 🗸  | Expand All                              |

2. At the ECHOplatform ribbon, click **Manage**. The Management Dashboard is displayed.

| +      | Management Dashboard<br>View, Edit, and Manage Your Accounts, Groups, and Computers |                |                       |                  |          |        |   |   | Support Search for an account Q |         |        |             |
|--------|-------------------------------------------------------------------------------------|----------------|-----------------------|------------------|----------|--------|---|---|---------------------------------|---------|--------|-------------|
| AANAGI | t i i i i i i i i i i i i i i i i i i i                                             |                |                       |                  |          |        |   |   |                                 |         |        |             |
| Manaj  | ge Accounts/Packages Manage you                                                     | r accounts and | devices, backup packa | ages and account | billing  | plans. |   |   |                                 |         |        |             |
|        | Accounts View Group View                                                            | N              |                       |                  |          |        |   |   |                                 | 👒 Add P | artner | add Account |
|        | Account/Computer                                                                    | Version        | Backup packages       | Cloud usage      | <b>i</b> |        | ₽ |   | P                               | ۲       | -102e  | do.         |
|        | BR2                                                                                 |                |                       | 111.78 GB        | 12       | 8      | 1 | 2 | 1                               | 0/10    |        |             |
|        | Intronis (carwash)                                                                  |                | Entry Plus            | 18.05 GB         | 7        | 4      | 0 | 0 | 0                               | 0       |        |             |
|        | Law Office (lilley_br2_te                                                           |                | Availability          | 93.73 GB         | 5        | 4      | 1 | 2 | 1                               | 0       |        |             |
|        |                                                                                     |                |                       |                  |          |        |   |   |                                 |         |        |             |
|        |                                                                                     |                |                       |                  |          |        |   |   |                                 |         |        |             |

3. Click the Account/Computer you want to access. The Manage Account page is displayed.

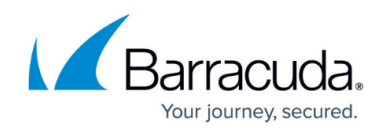

| orne > Manage > ABC Manfac                                                                            | unng                                                                                                    |                 |                                                |                    | ų us                  | ve reedcu |
|----------------------------------------------------------------------------------------------------|----------------------------------------------------------------------------------------------------|-----------------|------------------------------------------------|--------------------|-----------------------|-----------|
| Account: ABC M<br>Manage Account                                                                      | anfacturing (abc_manufac                                                                                                    | ture)           |                                                | Support            | Search for an account | C         |
| ACCOUNT INFORMATION                                                                                   |                                                                                                    |                 |                                                |                    | Change Password       | 🕖 Edit    |
| Company name:<br>Name:<br>Contact and billing address<br>Phone number:<br>Username:<br>Torait address | ABC Manfacturing<br>abc manufacture<br>: 10 Main Street<br>Andover, MA<br>01810<br>United States<br>111-222-3333<br>abc_manufacture |                 | 50 KB-<br>40 KB-<br>30 KB-<br>20 KB-<br>10 KB- |                    | 05/04/2917 - 08       | 194/2017  |
| Online usage:<br>Backup package:                                                                      | 0.00 B<br>Entry ()                                                                                                    |                 | 0.08 -                                         | \$122017 6692017 6 | •7/7/2017 • • 8/      | 2017      |
| Account billing plan:<br>Portal access:                                                               | Default Home 2 ()<br>Create/Edit, Delete, and Res                                                                                   | itore           |                                                |                    |                       |           |
| Custom field:                                                                                         |                                                                                                    |                 |                                                |                    |                       |           |
| Custom field:                                                                                         | Activity 🐙 Billing                                                                                                    | 🛄 Licensing 🛛 🚳 | Alerts                                         |                    |                       |           |
| Custom field:                                                                                         | Activity 🖑 tilling                                                                                                    | 🔚 Likensing 💦 🖓 | Alerts                                         | 🗟 Add              | Computer 🗍 🗸 Apply Te | mplate    |

4. Select a computer from the Computer list. The Computer page is displayed.

| Home > Manage > Barrac                                                                                                    | uda > Physical (0001)                                                        |                  | 📮 Leave Feedback                                                                                                 |
|----------------------------------------------------------------------------------------------------|------------------------------------------------------------------------------|------------------|----------------------------------------------------------------------------------------------------|
| + Computer:<br>View Computer                                                                                                    | <b>Physical (0001)</b><br>er (Barracuda)                                     |                  | Support Search for an account Q                                                                                  |
| Computer Information                                                                                                    |                                                                              |                  | 📝 Edit                                                                                                    |
| Backup agent:<br>Computer name:<br>Computer ID:<br>Account username:<br>Email address:<br>Phone number:<br>Group:<br>Local backup subscrip | Connected<br>Physical<br>0001<br>111111111<br>Default Group<br>Blon: Enabled |                  | B4/14/2017 - 07/14/2017<br>5.0 KB<br>4.0 KB<br>3.0 KB<br>2.0 KB<br>1.0 KB<br>0.0 B<br>6/16/2017<br>7/7/2017<br>9 |
| Ga Active Recoveries                                                                                                    | s (0) 🔛 Activity 🎯 S                                                         | ystem 😽 Software | Notifications     A Backup     X Delete     Restore                                                              |

5. Follow the procedures to perform your backups, restores, and deletes.

## Barracuda Intronis Backup

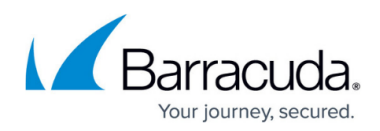

## Figures

- 1. campus home.png
- 2. Computer 2.png
- 3. campus account.png
- 4. Computer 4.png

© Barracuda Networks Inc., 2024 The information contained within this document is confidential and proprietary to Barracuda Networks Inc. No portion of this document may be copied, distributed, publicized or used for other than internal documentary purposes without the written consent of an official representative of Barracuda Networks Inc. All specifications are subject to change without notice. Barracuda Networks Inc. assumes no responsibility for any inaccuracies in this document. Barracuda Networks Inc. reserves the right to change, modify, transfer, or otherwise revise this publication without notice.